# AD SWAT

DevTest 8.0.1

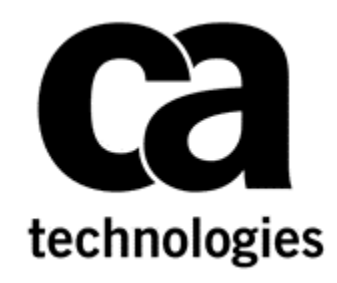

# Migration to DevTest 8.0.1

CA DevTest 8.0.1

Prepared by:Koustubh WartyDate:Feb 2015

# **Table of Contents**

| Chapter 1: Introduction                     | 4 |
|---------------------------------------------|---|
| Purpose                                     | 4 |
| Document Changes                            | 4 |
| Name changes                                | 4 |
| Product Name                                | 4 |
| Important Changes for DevTest 8.0.1 onwards | 4 |
| Reporting Issues                            | 4 |
|                                             |   |

#### **Chapter 2: Prerequisites**

| Understand the key | points prior to migration | 5 |
|--------------------|---------------------------|---|
| Supported Migratic | on Releases               | 5 |
| Enterprise Dashbo  | pard                      | 5 |
| Licensing          |                           | 5 |
| Databases          |                           | 5 |
| Supported Interne  | et Browsers               | 5 |
|                    |                           |   |

5

6

9

16

# **Chapter 3: Pre-Installation Checklist** Licensing ......6

| Backup Data | 6 |
|-------------|---|
| Download    | 6 |

### **Chapter 4: Installation**

| · · · · · · · · · · · · · · · · · · ·         |   |
|-----------------------------------------------|---|
| nstallation                                   | 9 |
| .isa Coexistence                              | 9 |
| Shutdown Lisa Windows Services                | 9 |
| nstallation steps to upgrade to DevTest 8.0.1 | 9 |
|                                               |   |

# **Chapter 5: Post-Installation Tasks**

| Configuring DevTest 8.0.1                          | 16 |
|----------------------------------------------------|----|
| Create a new database for DevTest 8.0.1            |    |
| Update the .properties files                       |    |
| Copy the Lisa assets                               |    |
| Migration of Lisa assets from 6.x to DevTest 8.0.1 |    |
| CVS Monitors                                       |    |
| Chapter 6: Remote Components                       | 19 |
| Probable Remote Components list                    |    |
| Upgrading the remote components                    |    |
| Chapter 7: Verifying Installation                  | 21 |
| DevTest Workstation                                |    |
| DevTest Portal                                     | 24 |
| Chapter 8: Appendix                                | 26 |
| User Administration                                |    |

# Chapter 1: Introduction

#### Purpose

The purpose of this doc is to assist the CA DevTest administrators to upgrade their CA Lisa version to the newest CA DevTest 8.0.1. The DevTest 8.0.1 docs can be found here -

https://wiki.ca.com/display/DTS801/DevTest+Solutions+-+Home

### **Document Changes**

| Version  | Date       | Author         | Version   |
|----------|------------|----------------|-----------|
| 8.0.1 GA | 02.06.2015 | Koustubh Warty | Version 1 |

### Name changes

The set of DevTest 8.0.1 products are renamed. LISA is no longer part of the product names.

#### **Product Name**

With version 8.0.x product names have changed. Purpose of the name change is to put the product functionality into focus. Mainly LISA was removed from official product name.

| Current Product Name              | Formerly Known As              |
|-----------------------------------|--------------------------------|
| CA Service Virtualization         | CA LISA Service Virtualization |
| CA Application Test               | CA LISA Test                   |
| CA Continuous Application Insight | CA LISA Pathfinder             |

The LISA prefix was not only removed from product names, but also from some well-known file and component names. So there is no LISA Workstation any more, for instance, but a Workstation. LISAWorkstation.exe is renamed to Workstation.exe. Nevertheless, there might still be rare occurrences of `LISA' in the product.

### **Important Changes for DevTest 8.0.1 onwards**

| # | Marquee Feature      | Details                                                                                                    |
|---|----------------------|----------------------------------------------------------------------------------------------------|
| 1 | Licensing            | Moved from component licensing to concurrent<br>user licensing. No Internet access to License<br>server required. Only file based licensing |
| 2 | Enterprise Dashboard | Reports on license usage and is now a mandatory component.                                                                                  |

### Reporting Issues

Please send your questions/comments/concerns on this document to Koustubh.Warty@ca.com or Ulrich.Vogt@ca.com

# Chapter 2: Prerequisites

# Understand the key points prior to migration

### **Supported Migration Releases**

- The assumption here is that you have an existing older version of CA Lisa and you want to upgrade to the latest CA DevTest 8.0/8.0.1 release
- This doc is based on the DevTest 8.0.1 x64 Windows Installer
- As long as you have CA Lisa version 6.0 and above, you can upgrade directly to DevTest 8.0.1
- If you have any releases prior to 6.0, then please contact your account manager to obtain the download version for 6.0. The reason being that you have to be at a minimum version of 6.x and above to migrate to DevTest 8.0.1

#### **Enterprise Dashboard**

- Even if you have an older version of the Enterprise Dashboard (7.x releases), you will have to install the Dashboard that comes with DevTest 8.0.1
- The installer for DevTest 8.0.1 now includes the install for Enterprise Dashboard
- The Enterprise Dashboard manages the license and is therefore now a mandatory component to install
- The license key for DevTest 8.0.1 is stored in a file. The file name is devtestlic.xml.
- DevTest 8.0.1 installer will prompt you for the license location and then copy the license file to {{LISA\_HOME}} directory on the Server where your Enterprise Dashboard is installed
- The license file is not required on any other Server or Workstation
- When installing a new Enterprise Dashboard the location of the license key file has to be specified

#### Licensing

- The licensing for DevTest 8.0.x has changed significantly compared to the prior releases
- The only mode of licensing moving forward is the file based licensing. All other licensing modes no longer work for the 8.0.x release. Please contact your account manager to acquire the new license
- If you would like to keep your access to Continuous Application Insight transactions paths and your older database reports, please contact your account manager to obtain a different license for the legacy information

#### Databases

- CA Technologies does not support upgrading the database from a prior release. DevTest 8.0.1 must be installed into a new fresh database. You could create a new database for DevTest 8.0.1 and call it DevTest8. This is the name we will be using in this upgrade document.
- If you would like to keep access to your older database reports, please contact your account manager to obtain a different license for the legacy information

#### **Supported Internet Browsers**

Please refer to the documentation bookshelf → Install Guide at <a href="https://wiki.ca.com/display/DTS801/DevTest+Solutions+-+Home">https://wiki.ca.com/display/DTS801/DevTest+Solutions+-+Home</a>

# Chapter 3: Pre-Installation Checklist

#### Licensing

As mentioned earlier, please contact your account manager to acquire a new license for 8.0.1. Alternatively, you could contact the CA Support line. Copy the devtestlic.xml file to the downloads folder which contains the 8.0.1 installer and the DevTestDemoServer zip file.

# Backup Data

This is a mandatory step that needs to be done prior to proceeding with the upgrade. Even though we will be installing DevTest 8.0.1 to a new location in the next section, it is prudent to back up the following to a remote location

- The entire existing Lisa folder

This would take care of the following which are important files in your installation

- Properties files (local, site, lisa)
- Virtual Services (if stored locally)
- Application Test tests (if stored locally)
- HotDeploy folder
- vseDeploy folder

If you have stored your existing Tests and Virtual Services in a Source Control Repository, then the recommendation is to make a copy of those assets. Once that copy is created, you can use the new copy with DevTest 8.0.1. In this case, if there are any issues, then you would have a backup to fall back on if required.

# Download

| Ste I                                                                                                    | D: 105246_CA TECHNOLOGIES 🎽 Site Profile   My Account   🕅 My Download Cart   Recently Viewed 🔻   Bookmarks 🔻                                                                                                    | DevTest 8.0.1 can be downloaded from                     |
|----------------------------------------------------------------------------------------------------|----------------------------------------------------------------------------------------------------|----------------------------------------------------------|
| Support > Download Center > Products                                                                                                    |                                                                                                    | the CA Support site at                                   |
| Support                                                                                                    | Download Center                                                                                                    | <u>http://support.ca.com</u> $\rightarrow$ Download      |
| Support       Home       Advanced Search       Support By Product       Open a Gase       View Cases       Download Center       Products       Published Solutions       Documentation       Licensing       CA Technologies Project Management       Licensing       CA Technologies Project Management | Search Downloads Search Downloads Please select the type of download you are looking for Products Please arrow your search results for "Products" below: Click here to access Free Service products.  Products offered as Free Service may not be available in the Product menu below. Select a Products Tind former Product.  Select a Products that are available in electronic format, and that you are entitled to, will be displayed in the product list below.) (Note: Only products that are available in electronic format, and that you are entitled to, will be displayed in the product list below.) (Note: Only products That are available in electronic format, and that you are entitled to, will be displayed in the product list below.) (Note: Only products Only Products CA Service Virtualization Power User - MULTI-PLATFORM Select a Belease: 8.01 Select a Gen level: 000 | Center>Products. Search for CA<br>Service Virtualization |
| CA Programs                                                                                                    | Show me nuhlished solutions for this release                                                                                                    |                                                          |
| Compatibilities                                                                                                    | All Components                                                                                                    |                                                          |
| Subscriptions 🕀                                                                                                    | CA Service Virtualization                                                                                                    |                                                          |
| Contact and Resources                                                                                                    | v<br>G                                                                                                    |                                                          |

|                                                                                                    |                                                                  |                                                             |                                        |                         | Add All to               | cart                                  |                        | Depending on your permissions, you                                                     |
|----------------------------------------------------------------------------------------------------|------------------------------------------------------------------|-------------------------------------------------------------|----------------------------------------|-------------------------|--------------------------|---------------------------------------|------------------------|----------------------------------------------------------------------------------------|
| Product Components                                                                                                    |                                                                  |                                                             |                                        |                         | Add to cart              | D                                     | ownload                | should see the above. If you are not                                                   |
| DevTest 8.0.1 Linux<br>GEN01090542E.zip                                                                                             |                                                                  | N/A                                                         | 02/02/2015                             | 1.4GB                   |                          | Do                                    | wnload                 | able to view similar to above, please                                                  |
| DevTest 8.0.1 Linux x64<br>GEN01090607E.zip                                                                                         |                                                                  | N/A                                                         | 02/02/2015                             | 1.4GB                   |                          | Do                                    | wnload                 | contact your account manager                                                           |
| DevTest 8.0.1 OSX<br>GEN01090629E.zip                                                                                               |                                                                  | N/A                                                         | 02/02/2015                             | 1.33GB                  |                          | Do                                    | wnload                 | of the installers for various operating                                                |
| DevTest 8.0.1 Solaris Sparc<br>GEN01090652E.zip                                                                                     |                                                                  | N/A                                                         | 02/02/2015                             | 1.41GB                  |                          | Do                                    | wnload                 | systems as well as the zip for the<br>DevTestDemoServer as shown below                 |
| DevTest 8.0.1 Solaris x86<br>GEN01090715E.zip                                                                                       |                                                                  | N/A                                                         | 02/02/2015                             | 1.4GB                   |                          | Do                                    | wnload                 | There is a single installer per platform                                               |
| DevTest 8.0.1 Unix (no JRE)<br>GEN01090746E.zip                                                                                     |                                                                  | N/A                                                         | 02/02/2015                             | 1.36GB                  |                          | Do                                    | wnload                 | The installer starts with prefix 'devtest'                                             |
| DevTest 8.0.1 Windows<br>GEN01090809E.zip                                                                                           |                                                                  | N/A                                                         | 02/02/2015                             | 1.38GB                  |                          | Do                                    | wnload                 | Windows 64 Bit will be called                                                          |
| DevTest 8.0.1 Windows x64<br>GEN01090832E.zip                                                                                       |                                                                  | N/A                                                         | 02/02/2015                             | 1.38GB                  |                          | Do                                    | wnload                 | 'devtest_win_x64.exe'.                                                                 |
| DevTest 8.0.1 Demo Server<br>GEN01090901E.zip                                                                                       |                                                                  | N/A                                                         | 02/02/2015                             | 124.18MB                |                          | Do                                    | wnload                 |                                                                                        |
| View Download Instructions                                                                                                    |                                                                  |                                                             |                                        |                         |                          |                                       |                        |                                                                                        |
|                                                                                                    |                                                                  |                                                             |                                        |                         |                          |                                       |                        | You can either <i>Download</i> from here directly or select <i>Add to Cart</i> for the |
| Product                                                                                                    | Release OS                                                       | Title                                                       |                                        | Fix#                    | File                     | Delete                                | Download               | various downloads (as required) and                                                    |
| CA Service Virtualization Power User - M ULT<br>PLATFORM                                                                            | 8.01 N/A                                                         | DevTest 8.0.1 Dem                                           | o Server                               | N/A                     | GEN01090901E.zip         | Ť                                     | Download               | then select View Download Cart.                                                        |
| CA Service Virtualization Power User - MULT<br>PLATFORM                                                                             | 8.01 N/A                                                         | DevTest 8.0.1 Wind                                          | ows x64                                | N/A                     | GEN01090832E.zip         | Ť                                     | Download               |                                                                                        |
| Checkout                                                                                                    |                                                                  |                                                             |                                        |                         |                          |                                       |                        |                                                                                        |
| Please verify your email address in case we ne                                                                                      | ed to notify you regarding your                                  | download order. Then click (                                | heckout to begin the c                 | checkout process.       |                          |                                       |                        |                                                                                        |
|                                                                                                    |                                                                  |                                                             |                                        |                         |                          |                                       |                        |                                                                                        |
| Download Method                                                                                                    |                                                                  |                                                             |                                        |                         |                          |                                       |                        | Choose one of the methods for                                                          |
| Please choose a download method to con                                                                                              | plete your download reques                                       | . Learn More                                                |                                        |                         |                          |                                       |                        | download and start the download to                                                     |
|                                                                                                    |                                                                  |                                                             |                                        |                         |                          |                                       | your Download location |                                                                                        |
| This is the CA recommended method for download. The Download Manager allows you to download your files faster and more efficiently. |                                                                  |                                                             |                                        |                         |                          |                                       |                        |                                                                                        |
|                                                                                                    |                                                                  |                                                             |                                        |                         |                          |                                       |                        |                                                                                        |
| Create a Zip File<br>This method allows you to bundle your do                                                                       | wnload files into one or mor                                     | e zip files of up to 3.5 GB ea                              | ch. These zip files car                | n then be downloaded    | d via HTTP or FTP.       |                                       |                        |                                                                                        |
| Note: Processing is required and an email<br>Note also: Packages downloaded via Pref                                                | notification will be sent whe<br>erred FTP will not be zipped, I | n your request is ready for<br>out all the contents are the | downloading.<br>same. If you specifica | ally want a zipped pac  | kage, please use the Dow | n load Manager o                      | or Alternate FTP.      |                                                                                        |
| Create Zip                                                                                                    |                                                                  |                                                             |                                        |                         |                          |                                       |                        |                                                                                        |
|                                                                                                    |                                                                  |                                                             |                                        |                         |                          |                                       |                        |                                                                                        |
|                                                                                                    |                                                                  |                                                             |                                        |                         |                          |                                       |                        |                                                                                        |
| 🗐 GEN01090832E.zip                                                                                                    |                                                                  | 2/5/20                                                      | )15 5:00 PM                            | WinZip F                | ile                      | 1,448,18                              | 1 KB                   | Extract the downloaded zip files to view                                               |
| GEN01090901E.zip                                                                                                    |                                                                  | 2/5/20                                                      | )15 4:58 PM                            | WinZip F                | ile                      | 127,16                                | 2 KB                   | the folder that contains the DevTest                                                   |
|                                                                                                    |                                                                  |                                                             |                                        |                         |                          |                                       |                        | 8 0 1 v64 installer                                                                    |
|                                                                                                    |                                                                  |                                                             |                                        |                         |                          |                                       |                        |                                                                                        |
| GEN01090832F                                                                                                    |                                                                  | 21512                                                       | 015 5:15 PM                            | File fol                | der                      |                                       |                        | Extract both the zip and you would see                                                 |
| GEN01090901E                                                                                                    |                                                                  | 2/5/2                                                       | 015 5:07 PM                            | File fol                | der                      |                                       |                        | the respective folders for DevTest 8.0.1                                               |
|                                                                                                    |                                                                  | 2/5/2                                                       | 015 5:00 PM                            | WinZin                  | File                     | 1 448 1                               | 181 KB                 | Installer and DemoServer                                                               |
|                                                                                                    |                                                                  | 2/5/2                                                       | 015 4.50 DM                            | WinZip                  | Filo                     | 127.1                                 | 167 VD                 |                                                                                        |
|                                                                                                    |                                                                  | 21312                                                       | .015 <b>4</b> ,50 PM                   | winzip                  |                          | 127,1                                 | 102 KD                 |                                                                                        |
| GEN01090832E                                                                                                    |                                                                  |                                                             |                                        |                         |                          |                                       |                        | Copy your license file as well as the                                                  |
| G         >         Administrator         >         DevTest_8.0.1         +         GEN01090832E         +                          |                                                                  |                                                             |                                        |                         |                          | optional DevTestDemoServer.zip to the |                        |                                                                                        |
| Organize 👻 🗐 Open with V                                                                                                    | VinZip 🔻 Share w                                                 | th 🕶 Print Ne                                               | w folder                               |                         |                          |                                       |                        | rolder that contains the Devlest 8.0.1                                                 |
|                                                                                                    | Name *                                                           |                                                             | Dal                                    | te modified             | Туре                     | Siz                                   | 2e                     |                                                                                        |
| Tevorites                                                                                                    | devtect win v4                                                   | 4.exe                                                       | 2/3                                    | 2/2015 11-29 64         | Application              | 1                                     | 451.751 KB             |                                                                                        |
| bownloads                                                                                                    | DevTestDemoS                                                     | rver.zip                                                    | 2/2                                    | 2/2015 1 <u>1:26 AM</u> | WinZip File              | 1,                                    | 127,24 <u>3 KB</u>     |                                                                                        |
| 🕎 Recent Places                                                                                                    | 🔮 devtestlic.×ml                                                 |                                                             | 2/5                                    | 5/2015 5:15 PM          | XML Document             |                                       | 2 KB                   |                                                                                        |
|                                                                                                    |                                                                  |                                                             |                                        |                         |                          |                                       |                        |                                                                                        |
|                                                                                                    |                                                                  |                                                             |                                        |                         |                          |                                       |                        |                                                                                        |
|                                                                                                    |                                                                  |                                                             |                                        |                         |                          |                                       |                        |                                                                                        |

# Chapter 4: Installation

# Installation

Enterprise Dashboard is no longer a separate installer, but integrated and mandatory.

**Note: DevTest 8.0.1 installation requires Enterprise Dashboard service 8.0.1**. Enterprise Dashboard service that comes with LISA 7.5 will not support DevTest 8.0.1.

DevTest 8.0.1 installations connecting to an existing Enterprise Dashboard service 8.0.1 do not require a license file, but require specification of an existing Enterprise Dashboard service 8.0.1 to register with.

A license key file is required for DevTest 8.0.1 installations with a new Enterprise Dashboard service.

The demo server can be installed optionally and has to be specified during the installation process if required.

All end user license agreement files are also integral part of the installer now and do not need any separate download nor additional path specification during the installation process.

### Lisa Coexistence

DevTest 8.0.1 requires Enterprise Dashboard 8.0.1 to run. DevTest 8.0.1 does not work with Enterprise Dashboard 7.5.2, because Enterprise Dashboard 8.0.1 only supports the new licensing, which Enterprise Dashboard 7.5.2 does not. Please make sure that Enterprise Dashboard 7.5.2 is not running when starting EDS 8.0.1. DevTest 8.0.1 can coexist with LISA 7.5.2 on the same box in different install directories, but the services cannot: i.e. LISA 7.5.2 services and applications must be shut down when starting DevTest 8.0.1 services and applications, and vice versa. The last statement is with the assumption that your existing Lisa components run as a Windows service.

**Note: DevTest 8.0.1 installation requires Enterprise Dashboard service 8.0.1**. Enterprise Dashboard service that comes with LISA 7.5 will not support DevTest 8.0.1.

# Shutdown Lisa Windows Services

Shutdown the following component services (if your existing Lisa runs as Windows services). This is applicable for the various components installed remotely that connect to the Registry.

- LISA Registry Service
- LISA Coordinator Service
- LISA Simulator Service
- LISA VSE Service

### Installation steps to upgrade to DevTest 8.0.1

| DevTest Solutions is preparing the install4) Wizard which will guide you through the rest of the setup process. | Double clicking on the DevTest 8.0.1 installer starts the setup wizard. |
|----------------------------------------------------------------------------------------------------|-------------------------------------------------------------------------|
| Cancel                                                                                                    |                                                                         |

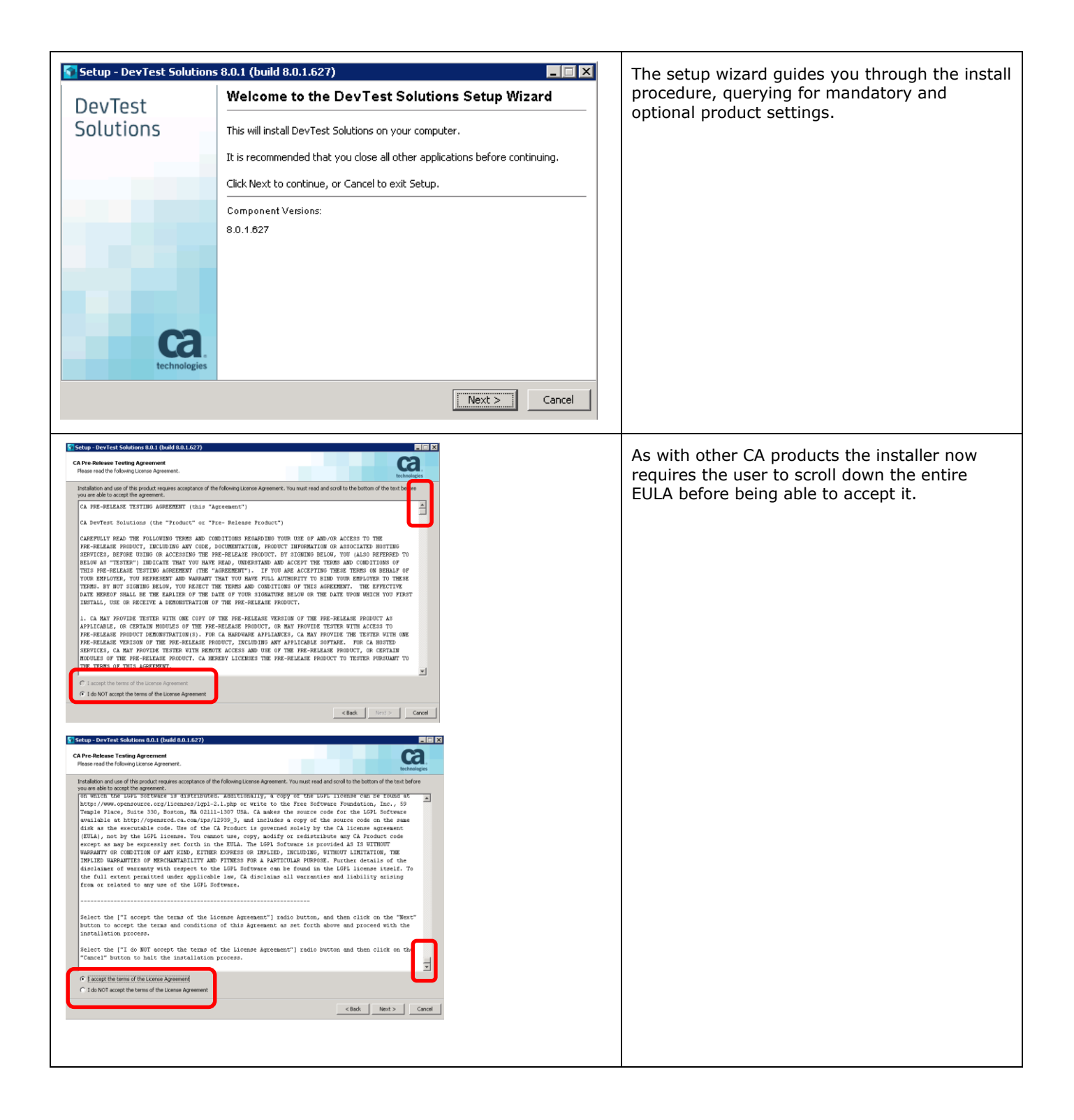

| Setup - DevTest Solutions 8.0.1 (build 8.0.1.627)                                                                                                    | Since you have an existing installation of LISA,<br>the installer picks up that path                                                                                                    |
|----------------------------------------------------------------------------------------------------|----------------------------------------------------------------------------------------------------|
| Select the folder where you would like DevTest Solutions to be installed, then click Next.                                                                                                    | Make sure that you change the path to the new path as shown                                                                                                    |
| CENTROPORT         Browse           Required disk space:         1,634 MB                                                                                                    | Simply change the LISA to DevTest as shown in the screen                                                                                                    |
| Free disk space: 27,743 MB                                                                                                    | Note: Do Not install over your existing Lisa installation                                                                                                    |
| < Back Next > Cancel                                                                                                    |                                                                                                    |
| Setup - DevTest Solutions 8.0.1 (build 8.0.1.627)                                                                                                    | From previous (LISA) releases the options for a local or a shared installation are well known.                                                                                                    |
| Select the type of installation you want to perform. Click next when you are ready to continue. C Local Instal all DevText Solutions components to a single directory on the local machine. By default, all data will be stored in this directory and each user will have their own temp directory. This is the most common installation type used in most environments. C Shared                                                                                                    | If unsure select the local option as this is the most common one used, and is the default setting.                                                                                                    |
| This installation type can be used by an administrator to instal all of the DevTest Solutions components to a shared<br>location that can be accessed by multiple users from multiple constraints. All data and the temporary files are stored in<br>user specified directories so that each user can have their own data but share a common DevTest Solutions<br>installation. With this type of installation, users only require read access to the DevTest Solutions programs directory. |                                                                                                    |
| <back next=""> Cancel</back>                                                                                                    |                                                                                                    |
| Select Components<br>Which components should be installed?                                                                                                    | Options are offered to deselect the installation of server components.                                                                                                    |
| Select the components you want to install; clear the components you do not want to install. Click Next when you are ready to continue.           Image: A Workstation           Image: A Workstation                                                                                                    | The Workstation component can be deselected<br>only if the server component is deselected<br>before. This means the server installation<br>requires a workstation installation.                                         |
| <back next=""> Cancel</back>                                                                                                    |                                                                                                    |
| Setup - DevTest Solutions 8.0.1 (build 8.0.1.627)     Enterprise Dashboard Enterprise Dashboard Option     An Enterprise Dashboard connection is required for each DevTest Solutions install. You may install a new     instance or connect to an existing Enterprise Dashboard.                                                                                                    | When installing a new Enterprise Dashboard<br>the location of the license key file has to be<br>specified. The installer validates the license file<br>and its content for signature, version and                       |
| To install a new Enterprise Dashboard, enter the path to the license file you were given. To connect to an existing Enterprise Dashboard, enter the path to an existing Enterprise Dashboard Service.  New Enterprise Dashboard (Specify location of license file):  C:\Users\Administrator\Downloads\DevTest_8.0.1\GEND1090832E\devtestlic.xml Encode Service:  Existing Enterprise Dashboard Service:                                                                                     | expiration time.<br>When adding a DevTest component to an<br>existing installation the connection to the<br>existing Enterprise Dashboard service must be<br>specified. A license key file location is not<br>required. |
| <back next=""> Cancel</back>                                                                                                    | The default setting installs a new Enterprise Dashboard.                                                                                                    |

|                                                                                                    | <b>Note:</b> Enterprise Dashboard service that<br>comes with LISA 7.5 will not support DevTest<br>8.0.1. <b>DevTest 8.0.1 installations require</b><br><b>Enterprise Dashboard service 8.0.1</b> .                                                            |
|----------------------------------------------------------------------------------------------------|----------------------------------------------------------------------------------------------------|
| Setup - DevTest Solutions 8.0.1 (build 8.0.1.627)  Demo Server Location of demo server zip file (optional)  Specify the fully qualified path of the demo server zip file. You can download this file from the DevTest Solutions and create a destup icon. This step is optional.  C Do not install demo server  C Install demo server Location of demo server zip file:  istrator/Downloads/DevTest_8.0.1/GEN01090901E_DemoSrv/DevTestDemoServer.aip  Strator/Downloads/DevTest_8.0.1/GEN01090901E_DemoSrv/DevTestDemoServer.aip  C Back Next > Cancel | When opting for demo server installation the<br>user must specify the location of the demo<br>server zip file – just as with previous releases.                                                                                                    |
| Setup - DevTest Solutions 8.0.1 (build 6.0.1.627) Setect Start Menu Folder Where should Setup place the program's shortcuts? Select the Start Menu folder in which you would like Setup to create the program's shortcuts, then click Next.   Select Start Menu folder   © Create a Start Menu folder   PevTest Solutions   7-20   Accessories   Administrative Tools   CA   DbVisualter   Google Chrome   Maintenance   V   Create shortcuts for all users   Cancel                                                                                   | The installer queries for the name of the Menu<br>Folder for DevTest, and whether or not is will<br>be part of the Windows Start menu and<br>whether or not Menu shortcuts shall be created<br>for all                                                        |
| Setup - DevTest Solutions 8.0.1 (build 6.0.1.627)  Desktop icons Should desktop icons be created?  Select if you would like Setup to create desktop icons for DevTest Solutions, then click Next.  Create desktop icons  < Back Next > Cancel                                                                                                    | The next question is about whether or not the<br>user wants to a have a desktop icon for<br>DevTest solutions.                                                                                                    |
| Setup - DevTest Solutions 8.0.1 (build 8.0.1.627)  Windows Services Do you want to install Windows Services?  Select how you would like like Setup to configure Windows Services for DevTest Solutions, then click Next.  I' Install Services Start on bootup                                                                                                    | By default the DevTest services are installed as<br>Windows services.<br>Optionally, the installer can configure the<br>DevTest services for automatic start at system<br>start up.<br>With the default options DevTest services must<br>be started manually. |
| < Back Next > Cancel                                                                                                    |                                                                                                    |

|                                                                                                    | <b>Note:</b> It is mandatory that after installation<br>the Enterprise Dashboard is started before the<br>Registry Service at least once to synchronize<br>successfully. Therefore it is recommended to<br>use these default options for the initial DevTest<br>installation. This way the user can manually<br>start the Enterprise Dashboard Service prior to<br>the Registry Service. Afterwards the Windows<br>Service startup type for the DevTest Windows<br>services can be set to automatic start on<br>system startup. Enterprise Dashboard Service<br>and Registry Service can then start in any<br>order. |
|----------------------------------------------------------------------------------------------------|----------------------------------------------------------------------------------------------------|
| Setup - DevTest Solutions 8.0.1 (build 6.0.1.627)         Select File Associations         Which file associations should be created?         Select the file associations you want to create; clear the file associations you do not want to create. Click Install when you are ready to continue.         Image: DevTest Suite (*.ste)         Image: DevTest Staging Document (*.stg)         Image: DevTest Witual Service Model (*.vsm)         Image: DevTest Witual Service Model (*.vsm)                                                                                                    | Eventually options are offered to associate file<br>with DevTest solutions.<br>Clicking on the Install button launches the<br>installation process.                                                                                                    |
| Setup - DevTest Solutions 8.0.1 (build 0.0.1.627) Installing Please wait while Setup instals DevTest Solutions on your computer. Extracting files Iblybhoenk/phoenk<1.0.0.war Cancel                                                                                                    | Installation progress is indicated by the<br>progress bar. The installation takes about 6 to<br>10 minutes to complete.                                                                                                    |
| Setup - DevTest Solutions 8.0.1 (build 8.0.1.627) Information Please read the following important information before continuing. When you are ready to continue with Setup, click Next. If you are having difficulty dusting DevTest Solutions applications, this is almost always due to conflicts or centers in your Java 2000; configuration. To avoid conflicts, you ean set a system environment variable called LISA_DAVA_HOME to the home directory of the Java 20X you wish to use. Your firewall MUST allow DevTest: Solutions to send and receive network transmissions. The functionality provided by DevTest: Solutions devIres applications such as the Workstation. Nexe to resolve this issue. Thank you for choosing DevTest Solutions! Next > Concel | Once the installation is completed some post<br>install instructions are provided. Please read<br>and follow carefully.<br>Click Next to finish the installation.                                                                                                    |

| Setup - DevTest Solutions 0.0.1 (build 0.0.1.627)  DevTest Solutions  Completing the DevTest Solutions Setup Wizard Setup has finished installing DevTest Solutions on your computer. The application may be launched by selecting the installed icons. Click Finish to exit Setup.  Finish S                                                                                                    | Click Finish to close the Setup Wizard                                                                                                    |
|----------------------------------------------------------------------------------------------------|----------------------------------------------------------------------------------------------------|
| OpevTest Broker Service     Manual     Local System       OpevTest Coordinator Service     Manual     Local System       OpevTest Enterprise Dashboard Service     Manual     Local System       OpevTest Portal Service     Manual     Local System       OpevTest Registry Service     Manual     Local System       OpevTest Simulator Service     Manual     Local System       OpevTest Simulator Service     Manual     Local System       OpevTest Simulator Service     Manual     Local System       OpevTest VSE Service     Manual     Local System                                                                                                    | After installation, the DevTest Enterprise<br>Dashboard Service must be started first prior<br>to starting DevTest Registry Service(s), which<br>have to register with the Enterprise Dashboard.<br>Once registered DevTest Registry services can<br>be started without a running DevTest<br>Enterprise Dashboard Service.                  |
| Permissions for Users       Allow       Deny         Full control       ✓         Modify       ✓         Read & execute       ✓         List folder contents       ✓         Write       ✓         For special permissions or advanced settings, click Advanced.         Learn about access control and permissions         OK       Cancel                                                                                                    | Note: Make sure that the installation<br>directory (default on Windows:<br>%PROGRAMFILES%\CA\DevTest) is enabled<br>for Read/Write access for all users.<br>Otherwise import of RR Pairs will fail. Reason:<br>the import will store data in the projects folder<br>under {{LISA_HOME}}, which is installed at<br>path under %ProgramFiles% |
| DevTest Broker Coordinate Manual Local System<br>DevTest Coordinator Receives D Manual Local System<br>DevTest Enterprise Enables th Started Manual Local System<br>DevTest Portal Enables th Manual Local System<br>DevTest Registry Provides a Started Manual Local System<br>DevTest Simulator Runs DevT Manual Local System<br>DevTest VSE Enables th Manual Local System                                                                                                    | Before starting the Windows services, make<br>sure that the older Lisa (pre-8.0.1) Windows<br>Services are shutdown.<br>Start the DevTest (8.0.1) services in this order<br>-<br>DevTest Enterprise Dashboard<br>DevTest Registry<br>Note that DevTest 8.0.1 includes a new<br>service, DevTest Portal, which should be<br>started last.    |
| C:\Program Files\CA\DevTest         C:\Program Files\CA\DevTest         C:\Program Files\CA\DevTest         C:\Program Files\CA\DevTest         C:\Program Files\CA\DevTest         C:\Program Files\CA\DevTest         C:\Program Files\CA\DevTest         C:\Program Files\CA\DevTest         C:\Program Files\CA\DevTest         C:\Program Files\CA\DevTest         C:\Program Files\CA\DevTest         C:\Program Files\CA\DevTest         Paroites         D:       Doutide in library * Share with * New Folder         D:       Doutidest         D:       Doutidest         D:       Doutidest         D:       Doutidest         D:       Doutidest         D:       Doutidest         D:       Doutidest         D:       Doutidest         D:       Doutidest         D:       Doutidest         D:       Doutidest         D:       Doutidest         D:       Doutidest         D:       D:         D:       D:         D:       D:         D:       D:         D:       D:         D:       D: | Verify that the lisatmp folder is created<br>This is if DevTest is started as (Windows)<br>services. If started as regular applications from<br>cmd line lisatmp_8.0.1 is under<br>%USERS%\ <user></user>                                                                                                    |

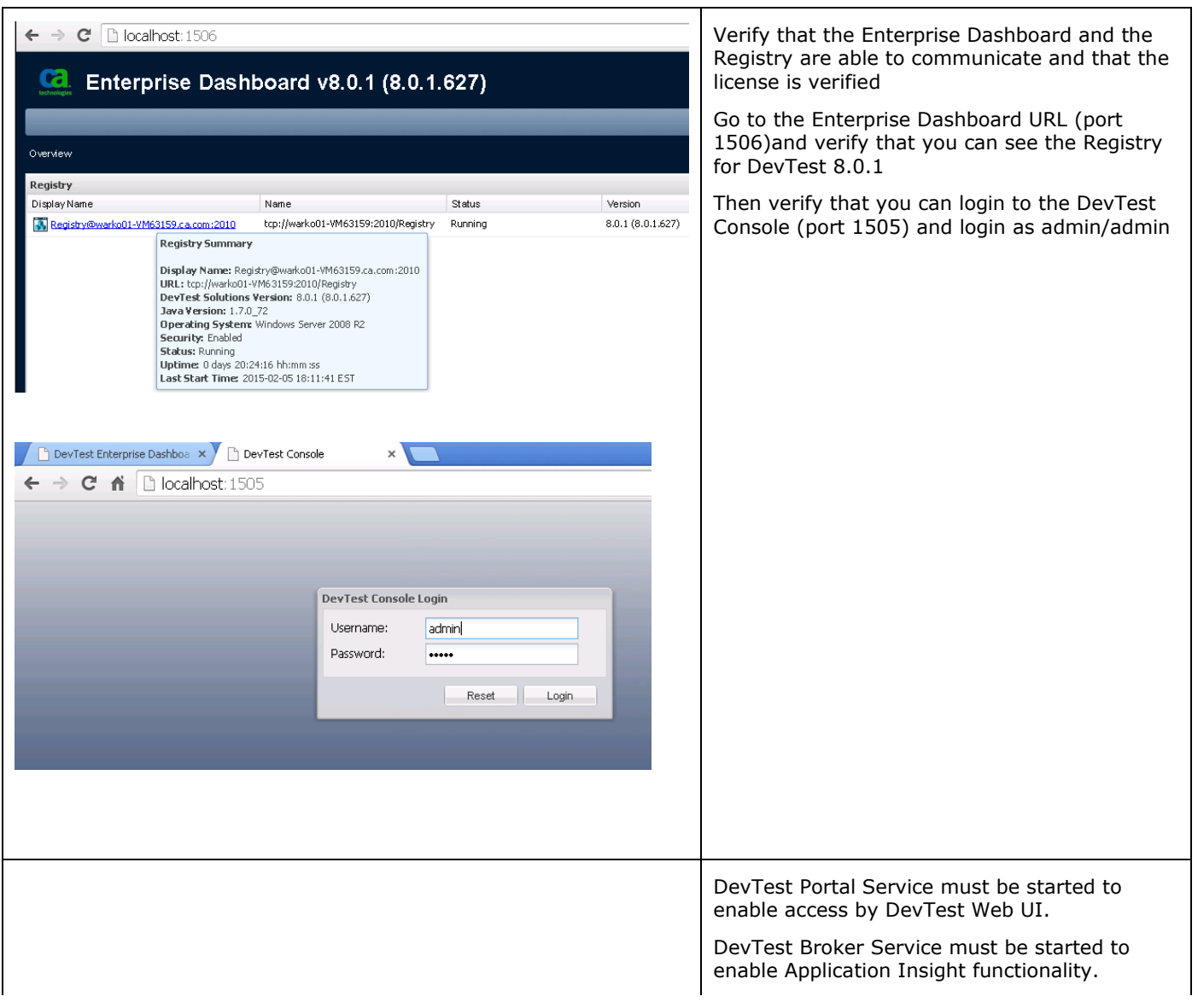

At this point, the installation of DevTest 8.0.1 is complete. The next section will focus on the Post installation tasks

# Chapter 5: Post-Installation Tasks

# Configuring DevTest 8.0.1

This section will focus on configuring this DevTest installation similar to your existing LISA environment

### Create a new database for DevTest 8.0.1

- As mentioned earlier, database upgrade is not supported. As a result, you will have to create a new database which DevTest 8.0.1 will then use.
- For example, say you are using SQL Server, then you could create a new database called as DevTest8 from the SQL Server Management Studio and assign your existing database user (that you use for the prior Lisa versions) to it
- This new database will then be used when updating the site.properties file in the next step
- Enterprise Dashboard uses its own, independent database. It has independent configuration located in the local.properties file on the Enterprise Dashboard server. It does not leverage site.properties because it does not make sense to push Enterprise Dashboard database properties to all the peripheral components under the registry as it is only accessed by the Enterprise Dashboard service itself.

### Update the .properties files

- In the new installation inside the C:\Program Files\CA\DevTest folder, there will be \_local.properties and \_site.properties files. Please make a copy of these files and save them as local.properties and site.properties files
- From your older Lisa installation, open the following files and copy/paste the relevant information to the newer properties files that were created in the previous step
  - local.properties file
  - site.properties file
    - Note For this file, your copied information will point to the database that your older Lisa
      installation was using. You need to update the entry of the database name to the newer
      database that you created in the previous step.
- By doing the above, you have added your custom information from the two properties files into the newer information. Such information could be (but not limited to) from the following
  - External Database configuration
  - Proxy information
  - SSL configuration
  - Enable/disable Continuous Application Insight
  - Enable/disable internal Derby database

### Copy the Lisa assets

#### **Application Test projects/tests**

- Copy your Application Test (a.k.a. Lisa Test) projects from your older Lisa installation folder to the new Projects folder in the LISA\_HOME folder in your newer installation. This new Projects folder already contains two OOTB projects namely
  - o Bank v5
  - o Bank v6

| C:\Program Files\CA\DevTest\Projects                                             |                   |                   |             |  |  |  |  |  |
|----------------------------------------------------------------------------------|-------------------|-------------------|-------------|--|--|--|--|--|
| 🚱 🌍 🗸 📕 🔹 Computer 🔹 Local Disk (C:) 🔹 Program Files 🔹 CA 🔹 DevTest 🔹 Projects 🔹 |                   |                   |             |  |  |  |  |  |
| Organize 🔻 🥽 Open 🛛 Include in library 👻 Share with 👻 New folder                 |                   |                   |             |  |  |  |  |  |
| 🗆 🚖 Favorites                                                                    | Name *            | Date modified     | Туре        |  |  |  |  |  |
| 🧮 Desktop                                                                        | \mu Bank v5       | 1/12/2015 4:50 PM | File folder |  |  |  |  |  |
| Downloads                                                                        | 퉬 Bank v6         | 1/12/2015 4:50 PM | File folder |  |  |  |  |  |
| 🕍 Recent Places                                                                  | 📙 ForwardCarsVS   | 1/12/2015 8:16 PM | File folder |  |  |  |  |  |
| 🖂 🔚 Libraries                                                                    | 퉬 Invoke 2.0 rest | 1/12/2015 8:14 PM | File folder |  |  |  |  |  |
|                                                                                  | 🔑 RBC_Bank        | 1/12/2015 8:13 PM | File folder |  |  |  |  |  |

#### Virtual Services

- Take a backup of the current vseDeploy folder (if any) in the C:\Program Files\CA\DevTest folder and rename it to another name
- Copy the vseDeploy folder from your previous installation into the C:\Program Files\CA\DevTest folder.
- From Windows Services start the DevTest VSE service
- Login to the DevTest Console and then select the Server Console  $\rightarrow$  VSE

| Virtual Service Environment: YSE@Default |                                                                                |           |         |  |  |  |  |  |  |
|------------------------------------------|--------------------------------------------------------------------------------|-----------|---------|--|--|--|--|--|--|
| Services Recordings Metrics              |                                                                                |           |         |  |  |  |  |  |  |
| 🖻 🗩 🎵 🍓 🔇 🖸 🔍 🏟All Groups 🔹              |                                                                                |           |         |  |  |  |  |  |  |
|                                          |                                                                                |           | 1       |  |  |  |  |  |  |
| Name                                     | Resource / Type                                                                | Status    | Up-Time |  |  |  |  |  |  |
| LisaCreditRptRest                        | 8002 : http : : /LisaDemoCreditRpt/VS/lisaDemo/creditRequest 🧬 Running 0:01:15 |           |         |  |  |  |  |  |  |
| LisaDemo VIN DecoderSe                   | 8001 : http : : /VLVVS/services/Decoder                                        | P Running | 0:00:23 |  |  |  |  |  |  |
| LisaDemoBankLoan                         | 8003 : http : : /LisaDemoCreditRpt/VS/lisaDemo/loanRequest                     | 🧬 Running | 0:00:12 |  |  |  |  |  |  |
|                                          |                                                                                |           |         |  |  |  |  |  |  |

In your case, you should see your Virtual Services deployed and running. The screenshot shows a bunch of Virtual Services as a sample only and you might not have those in your environment.

#### Migration of Lisa assets from 6.x to DevTest 8.0.1

Note: This section applies only if you have Lisa 6.x. If you have Lisa 7.x and above, please skip this section.

Starting from Lisa 7.x there were some XML schema changes that validates Test Cases. For these Test Cases to work with DevTest 8.0.1, they should be run using the TestRunner.exe command line tool. When this tool runs, it converts the Test Cases and makes them compatible with DevTest 8.0.1.

#### **Custom Extensions**

- Copy your custom extensions from the C:\Program Files\CA\LISA\hotDeploy folder to C:\Program Files\CA\DevTest\hotDeploy folder.
- In this case, here are 2 custom extensions from the older Lisa installation

| 🕌 C:\Program Files\CA\LISA\hotDeploy                                                   |   |                                           |                    |                     |  |  |  |  |  |
|----------------------------------------------------------------------------------------|---|-------------------------------------------|--------------------|---------------------|--|--|--|--|--|
| 😋 🕞 🗸 🖌 Local Disk (C:) 🔹 Program Files 🗸 CA 👻 LISA 👻 hotDeploy 🔹 🔹 😨 Search hotDeploy |   |                                           |                    |                     |  |  |  |  |  |
| Organize 🔻 📓 Open New folder                                                           |   |                                           |                    |                     |  |  |  |  |  |
| 🜟 Favorites                                                                            | - | Name *                                    | Date modified      | Туре                |  |  |  |  |  |
| 🧮 Desktop                                                                              |   | 矏 itko-example-dev-server1.0.ear-contents | 8/26/2014 3:08 PM  | File folder         |  |  |  |  |  |
| 鷆 Downloads                                                                            |   | 👜 activemq-all-5.9.0.jar                  | 4/11/2014 10:32 AM | Executable Jar File |  |  |  |  |  |
| 归 Recent Places                                                                        |   | EncryptedCalculatorService.jar            | 7/15/2014 12:20 AM | Executable Jar File |  |  |  |  |  |
| 🚞 Librarias                                                                            |   | 📓 itko-ejb3-examples.jar                  | 7/15/2014 12:22 AM | Executable Jar File |  |  |  |  |  |
| Documents                                                                              |   | itko-example-dev-server1.0.ear            | 8/26/2014 3:08 PM  | EAR File            |  |  |  |  |  |
| J Music                                                                                |   | 📓 jbossall-client.jar                     | 7/15/2014 12:21 AM | Executable Jar File |  |  |  |  |  |
| E Pictures                                                                             |   | 📓 multitier.jar                           | 7/15/2014 12:20 AM | Executable Jar File |  |  |  |  |  |
| 🔣 Videos                                                                               |   | 📄 readme.txt                              | 7/15/2014 12:20 AM | Text Document       |  |  |  |  |  |
| _                                                                                      |   | SignedCalculatorService.jar               | 7/15/2014 12:20 AM | Executable Jar File |  |  |  |  |  |
| Computer                                                                               | - | TaskID.class                              | 9/10/2014 5:56 PM  | CLASS File          |  |  |  |  |  |

- Copy those 2 custom extensions to the C:\Program Files\CA\DevTest\hotDeploy folder

#### **Important Note about Custom Extensions**

The only Java release that DevTest 8.0.1 supports is Java 7. If your custom extensions were written using Java 7 then they should work seamlessly with this release. If the custom extensions were written using any prior Java versions like 5 or 6 then they will have to be compiled using DevTest 8.0.1 files. If your custom extensions do not work, please determine the version of Java that was used to compile them. If this was any version prior to Java 7 then you will have to open your extensions in your Java IDE and then re-compile them with Java 7 using the corresponding DevTest 8.0.1 jar files.

DevTest 8.0.1 comes with Java JRE 1.70\_72, located at {{LISA\_HOME}}\jre.

#### **CVS Monitors**

- If you have any CVS monitors from the older Lisa release, they will have to be recreated in DevTest 8.0.1. Upgrading previous CVS monitors is not supported.

# Chapter 6: Remote Components

In this section, we will cover briefly information on upgrading remote DevTest components. Depending on your existing Lisa environment, you might need to upgrade the remote components to the latest DevTest release

### **Probable Remote Components list**

- DevTest Coordinator
- DevTest Simulator
- DevTest VSE

# Upgrading the remote components

| Setup - DevTest Solutions 8.0.1 (build 8.0.1.627)                                                                                                    | Copy the DevTest installer to the remote machine where you currently have a Lisa component installed.                                                                                                    |
|----------------------------------------------------------------------------------------------------|----------------------------------------------------------------------------------------------------|
| An Enterprise Dashboard connection is required for each DevTest Solutions install. You may install a new<br>instance or connect to an existing Enterprise Dashboard.<br>To install a new Enterprise Dashboard, enter the path to the license file you were given. To connect to an<br>existing Enterprise Dashboard, enter the path to an existing Enterprise Dashboard Service. | Start the installer and this time point it to the<br>Enterprise Dashboard Service that was<br>installed earlier in this document as shown<br>below                                                                                                    |
| New Enterprise Dashboard (Specify location of license file):      Browse      Existing Enterprise Dashboard Service:                                                                                                    | As with the prior installation, select the installation location as C:\Program Files\CA\DevTest                                                                                                    |
| tcp://warko014048:2003/EnterpriseDashboard                                                                                                    | Complete the installation                                                                                                    |
| <pre>####################################</pre>                                                                                                    | Make a copy of the _local.properties file and<br>name it local.properties file<br>Now open your older local.properties file and<br>copy the relevant information to the new<br>local.properties file<br>An important step here would be to change<br>the Registry information similar to what is<br>shown<br>Start the DevTest Simulator service from the<br>Windows Services |
|                                                                                                    | Similarly you can install any other remote components to talk to the Registry in your environment.                                                                                                    |

# Chapter 7: Verifying Installation

DevTest Workstation

| PevTest Solutions v8.0.1 (8.0.1.627) : DevTest Workstation (User: admin)         File       Edit       View       System       Actions       Help         Image: Size Stage/Deploy       Change Registry       Toggle Registry       VSE Recorder       CVS       Application Insight       Server Console       Reports         Image: Size Stage/Deploy       Change Registry       Toggle Registry       VSE Recorder       CVS       Application Insight       Server Console       Reports         Image: Size Stage/Deploy       Change Registry       Toggle Registry       VSE Recorder       CVS       Application Insight       Server Console       Reports         Image: Size Size Size Size Size Size Size Size                                                                                                    | From the shortcut on the desktop, open the<br>DevTest Workstation<br>Login as admin/admin<br>The Examples project opens by default          |
|----------------------------------------------------------------------------------------------------|----------------------------------------------------------------------------------------------------|
| Convertes foldcomer viola (10.1.107) (DevTest Workstation (Uner advance)         File Divertes foldcomer viola (10.1.107)         Divertes foldcomer viola (10.1.107)         Divertes fold | Expand the Tests folder and double-click to select and open the DevTest_config_info.txt test                                                |
| ▼ Interactive Test Run - 2 (project.config)         □           Execution History         Properties         Test Events           ● DevTestInfo         □         No result to display                                                                                                    | Click on the 'ITR' button to open the ITR panel. Execute this test by clicking the $\widehat{\ensuremath{\mathbb{IC}}}$ icon                |
| ▼ Interactive Test Run - 2 (project.config)  Execution History  DevTestInfo EnvironmentVariables JavaConfiguration JavaSystemProperties BinFolder UbFolder HotDeployFolder WriteFile End the Test                                                                                                    | This test should complete successfully. You<br>can click on the various steps in the<br>Execution History to view the response<br>received. |
| DevTest Coordinator         Receives D         Started         Manual         Local System           DevTest Enterprise         Enables th         Started         Manual         Local System           DevTest Portal         Enables th         Started         Manual         Local System           DevTest Portal         Enables th         Started         Manual         Local System           DevTest Registry         Provides a         Started         Manual         Local System           DevTest Simulator         Runs DevT         Started         Manual         Local System                                                                                                    | From the Windows Services- start the<br>DevTest Simulator and DevTest Coordinator<br>services                                               |

| Stage a Quick Test Stage Quick Test Parameters Run Name: QuickStageRun Number of Instances: 1 Stage Instances To: Coordinator@Default If test ends, restart it. OK Cancel                                                                                                    | In the DevTest Workstation, right click the<br>DevTest_config_info.txt test and select <i>Stage</i><br><i>a Quick Test</i><br>Select the values as shown and click OK<br>Note: Remember to select the Coordinator.             |
|----------------------------------------------------------------------------------------------------|----------------------------------------------------------------------------------------------------|
| Contracts configured x with a second control (QuidStageRun) x      Events to Inter Out      Control Event Set      Control Event Set | In the QuickStageRun tab, you will see the<br>results of the executing steps in the test. The<br>test should complete successfully.<br>This test was staged and used the<br>Coordinator and the Simulator for its<br>execution |

# **DevTest Portal**

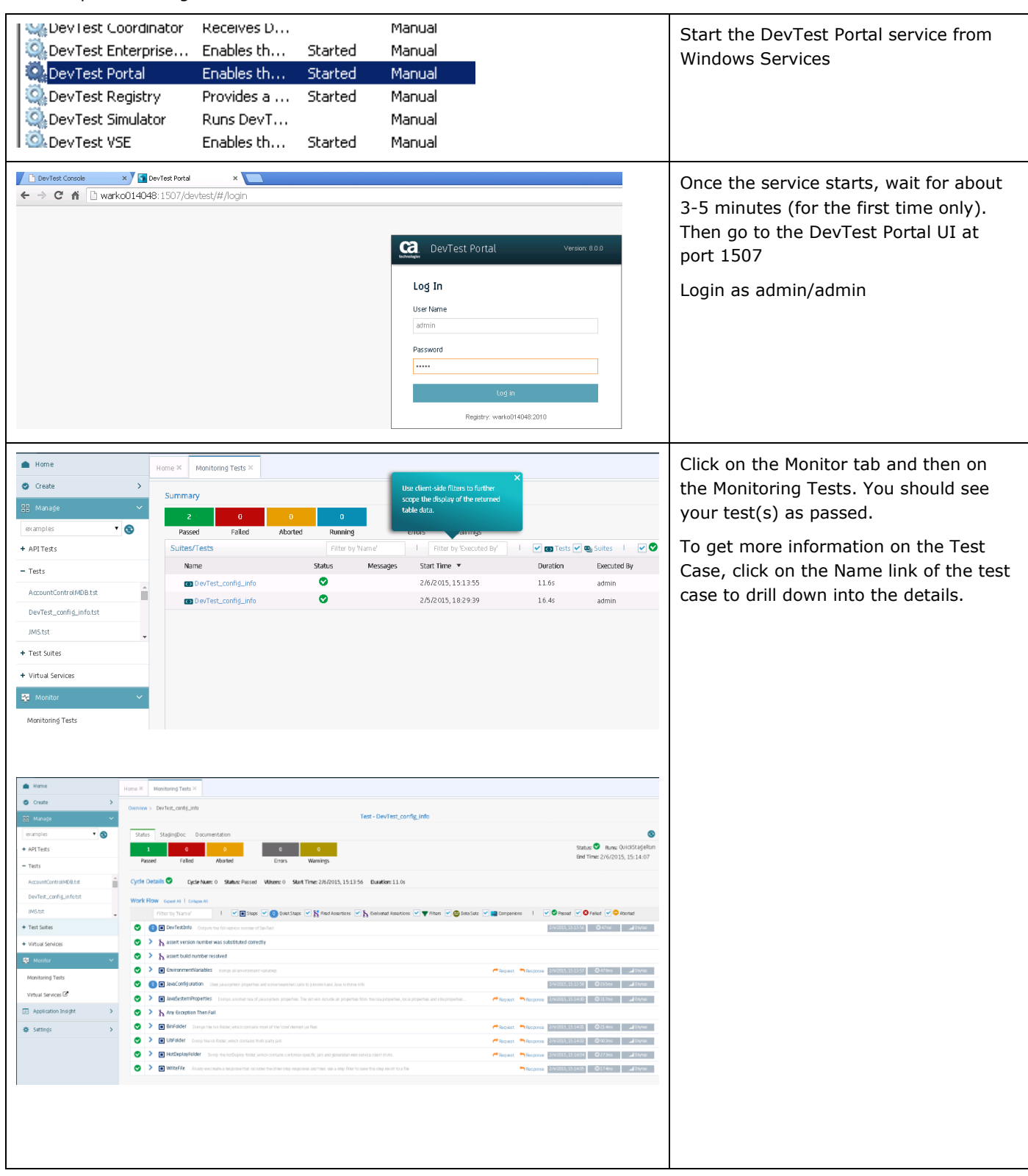

This component is a great new addition to the various consoles in DevTest 8.0.1.

# Chapter 8: Appendix

# User Administration

With DevTest 8.0.1 ACL is activated. For your convenience, sample users have been predefined for any available role in DevTest 8.0.1. The default password for each user ID is the user name (e.g., admin/admin; devtest/devtest; and so on). Change these passwords as per policy.

Default users:

- admin super user, DevTest Administrator, all privileges
- sysadmin System Administrator, runtime user, configures resources, starts/stops services
- pfpower Application Insight power user
- svpower Service Virtualization power user
- tpower Application Test power user
- devtest run test cases, deploy virtual services, create reports, etc.
- guest can start DevTest Workstation and view test cases and suites

| Carbon Consol                                                                                                    | All Original Statements                                                                                                    | See the U                                                                                                    | CA Administrator 18 |                                                                                                  | n Adres If Power<br>V<br>V | Sriber<br>I<br>I<br>I<br>I<br>I<br>I<br>I<br>I<br>I<br>I<br>I<br>I<br>I<br>I<br>I<br>I<br>I<br>I<br>I                                                                                                    | Set Nove       | Native                                                                                                    | Yest Runne | Test Observer      | Lood Tester                                                                                                    |                 | Ver: adhri<br>LODAC  | Several user IDs are predefined with<br>selected privileges. Of course, other<br>users with custom privilege settings can<br>be configured.                                               |
|----------------------------------------------------------------------------------------------------|----------------------------------------------------------------------------------------------------|----------------------------------------------------------------------------------------------------|---------------------|--------------------------------------------------------------------------------------------------|----------------------------------------------------------------------------------------------------|----------------------------------------------------------------------------------------------------|----------------|----------------------------------------------------------------------------------------------------|------------|--------------------|----------------------------------------------------------------------------------------------------|-----------------|----------------------|----------------------------------------------------------------------------------------------------|
| Consol<br>Consol<br>Consol | Constraints     Constraints     Constrain                                                                                                    | 27 Reverse the first<br>24 Private that<br>24 Private that<br>24 Private that<br>25 Private that<br>25 Privat |                     | Stributer Use<br>Test Alexandre<br>2<br>2<br>2<br>2<br>2<br>2<br>2<br>2<br>2<br>2<br>2<br>2<br>2 |                                                                                                    | Une SY Preset US<br>SY Preset<br>SY Preset<br>SY Preset<br>SY SY<br>SY SY<br>SY<br>SY<br>SY<br>SY<br>SY<br>SY<br>SY<br>SY<br>SY<br>SY<br>SY<br>SY<br>SY<br>SY<br>SY<br>SY<br>SY<br>SY<br>SY<br>SY<br>SY<br>S |                | Ruther topo           Image: Control of the second second |            | Interference state | Head House Like           Image: Second Second Seco |                 |                      | For specifying privileges of a user role<br>over 90 different controls are available<br>to choose from. 813 standard user roles<br>are predefined and available to assign<br>to user ids. |
| Els Arteurs<br>Adventisation<br>Uses arenty<br>Teams<br>Reserved Onces<br>Adventise<br>Adventise<br>Ad                                                                                                    | Console C C C C C C C C C C C C C C C C C C C                                                                                                    | iroups<br>> > > = =                                                                                                    | r User USA          | Administra T                                                                                     | est Administrator 1                                                                                                    | Roles<br>lest Runner                                                                                                    | Test Observer  | Load Teste                                                                                                    | er Use     | er                 | Guest                                                                                                    | Rearder Priorit | User: admin<br>Locad | For user roles access to resources can<br>also be restricted via the 'Resource<br>Group' tab.                                                                                             |
| CLISA<br>CLISAR<br>Around addre<br>Profile<br>Profile<br>P                                                         | Console<br>LIJA Reserve Simple<br>Statures<br>Statures<br>Statures<br>Console<br>Statures<br>Statures<br>Sta | Server Car                                                                                                    | aole                |                                                                                                  | Resource Ornue 🕜                                                                                                    | Reset 🕞 Da                                                                                                    | iete Resources | a 500                                                                                                    |            |                    |                                                                                                    |                 | User: admin<br>Lozod | Resources and resource groups are defined in the 'Resource Group'.                                                                                                    |

Please refer to the official DevTest 8.0.1 documentation on more information on ACLs.